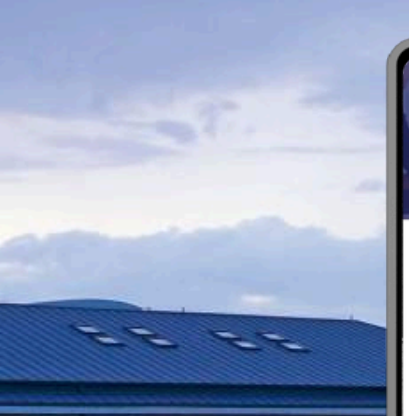

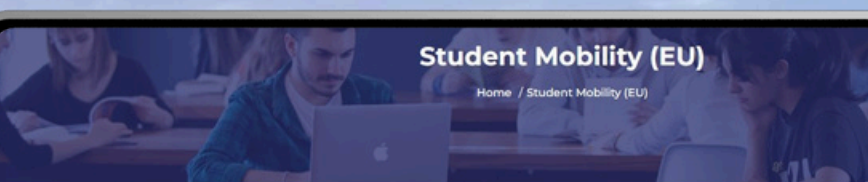

#### Student Mobility (EU)

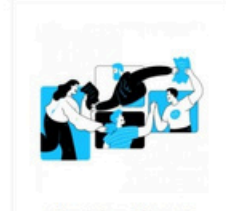

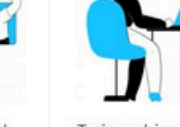

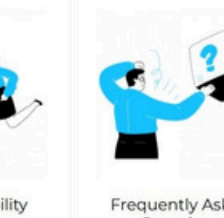

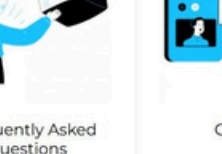

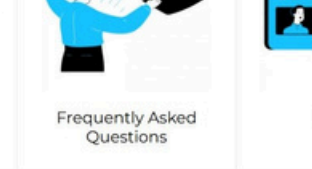

Calendar

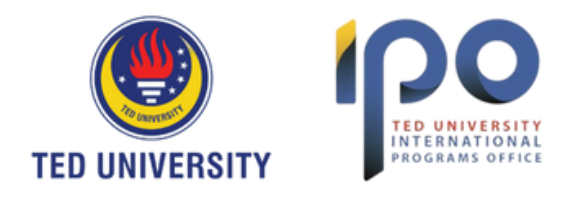

## **TURNAPortal Erasmus+ Application Guide** for Students (Traineeships)

All Erasmus+ Programme applications are managed through the e-Government integrated **TURNAPortal**.

If you encounter any technical difficulties while using TURNAPortal, please capture a screenshot and send it, along with a detailed description of the problem, to erasmus@tedu.edu.tr.

We wish you the best of luck with your application.

## **International Programs Office**

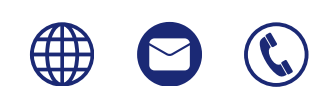

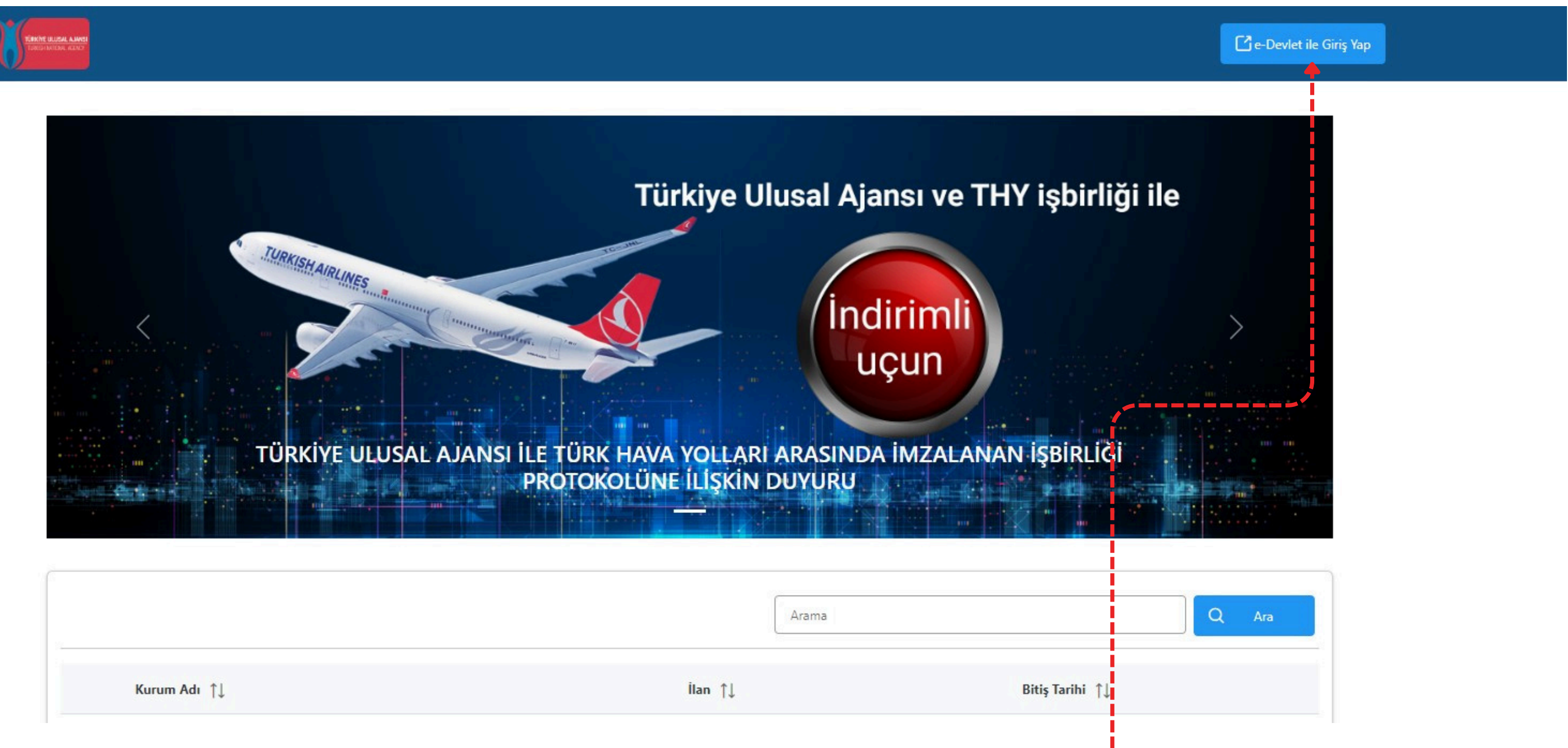

**1.** Visit <u>https://turnaportal.ua.gov.tr</u> and log in to the Portal with the "e-Devlet ile Giriş Yap" button on the top right corner. You will use your e-Government credentials to log in. International Students who have not yet obtained an e-Government password are kindly requested to follow the instructions <u>here</u>.

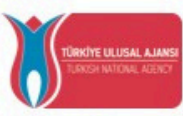

T.C. Dışişleri Bakanlığı, Avrupa Birliği Başkanlığı, Avrupa Birliği Eğitim ve Gençlik Programları Merkezi Başkanlığı, misyonu gereğince başta Avrupa Birliği olmak üzere diğer ülkeler ve uluslararası kuruluşlarla, eğitim ve gençlik alanında finansal destek, öğrenme ve hareketlilik fırsatları sağlayan programların yürütülmesi ve yenilerinin hayata geçirilmesi faaliyetlerini yerine getirmek için çalışır. Başkanlık faaliyetlerinden faydalanan yararlanıcıların kişisel verilerini toplar ve "bilmesi gereken" prensibine bağlı olarak kişisel ve özel nitelikli kişisel verileri işler. Verilerin işlenmesinde 6698 sayılı Kişisel Verilerin Korunması Kanununun 4 üncü maddesinde belirtilen ilkeler ve 12 nci maddesi gereği bu verilerin korunmasına yönelik alınması gereken tedbirler göz önünde bulundurularak işlem yapılır. Kayıt ortamları; elektronik veriler için bilişim sistemi sunucuları, uygulamaları, kurumsal bilgisayarlar ve depolama ortamları olup basılı dokümanlar için ise ofis ve arsivlerdir.

Başkanlık, yararlanıcıların projeler gereği toplanan kimlik bilgilerini, iletişim bilgilerini, proje bilgilerini, Kurum ağı kullanılarak gerçekleştirilen internet erişim bilgilerini, kampüs giriş-çıkış bilgilerini, kamera ve fotoğraf görüntülerini, Kanun'un 5 inci ve 6 ncı maddelerinde belirtilen kişisel veri işleme şartları kapsamında toplayabilmektedir. Kişisel ve özel nitelikli kişisel veriler, Başkanlık ile ilişki devam ettiği müddetçe doğrudan ya da dolaylı yöntemlerle;

- İdari ve adli makamlardan gelen bilgi taleplerinin cevaplandırılması, hukuki süreçler ve mevzuata uyum sağlanması amacıyla,
- Başkanlık yerleşkesi içerisinde ziyaretçilerin, can ve mal güvenliğinin sağlanması veya bu maddede belirtilenlere ilişkin kurallara uyum sağlanması da dâhil olmak üzere yasal yükümlülüklerin, yargı organlarının veya yetkili idari kuruluşların gereklilik ve taleplerinin yerine getirilmesi amacıyla,
- Ziyaretçi sağlık hizmetlerinin ve iş sağlığı ve güvenliği yükümlülüklerinin yürütülmesi amacıyla, Başkanlığın sunmuş olduğu hizmetlerin kullanılması amacıyla,
- Programların ülkemizde daha etkin ve verimli hale getirilebilmesi için yapılan istatistiki çalışmalarda ve etki analizi araştırmalarında kullanılması amacıyla,
- Program uygulamalarının değerlendirildiği, süreçler ve sonuçlarının analiz edildiği araştırma ve raporlamalarda kullanılması amacıyla,
- Başkanlığın sunmuş olduğu hizmetlerin kullanılması amacıyla,

#### islenebilmektedir.

Yukarıda izah edilen esaslar çerçevesinde, kişisel ve özel nitelikli kişisel verilerimin, belirtilen amaçlara bağlı kalmak kaydıyla, kanunun belirttiği yöntem ve amaçlara uygun şekilde toplanabileceğini ve işlenebileceğini, kanunen yetkili kamu kurum ve kuruluşlarına, Kişisel Verileri Koruma Kurumu'na, Kolluk Kuvvetleri'ne, Bilgi Teknolojileri ve İletişim Kurumu'na, dava süreçlerinin takibi için ilgili danışmanlık firmalarına, avukatlara, ilgili yargı merciilerine aktarılabileceğini ve bu hususta açık rızam olduğunu kabul ve beyan ederim.

Bununla birlikte, KVK Kanunu'nun 11.maddesi ve ilgili mevzuat uyarınca; Başkanlığa başvurarak kendimle ilgili; kişisel veri işlenip işlenmediğini öğrenme, kişisel verilerim işlenmişse buna ilişkin bilgi talep etme, kişisel verilerimin işlenme amacını ve bunların amacına uygun kullanılıp kullanılmadığını öğrenme, yurt içinde veya yurt dışında kişisel verilerimin aktarıldığı üçüncü kişileri bilme, kişisel verilerimin eksik veya yanlış işlenmiş olması hâlinde bunların düzeltilmesini isteme, işbu verilerin işlenmesini gerektiren sebeplerin ortadan kalkması hâlinde kişisel verilerimin silinmesini veya yok edilmesini isteme, düzeltme ve silinme talepleri üzerine yapılan işlemlerin, kişisel verilerin aktarıldığı üçüncü kişilere bildirilmesini isteme işlenen verilerimin münhasıran otomatik sistemler vasıtasıyla analiz edilmesi suretiyle kendi aleyhime bir sonucun ortaya cıkmasına itiraz etme, kisisel verilerimin kanuna aykırı olarak islenmesi sebebiyle zarara uğramam hâlinde zararın giderilmesini talep etme ve bu hakları Başkanlığınız Veri Sorumlusu İrtibat Kişisi'ne iletmek üzere Başkanlığa yazılı şekilde başvurarak talep etme haklarına sahip olduğum konusunda bilgilendirildiğimi beyan ederim.

Ayrıca, işbu Sözleşme kapsamında paylaşılmış kişisel verilerimin doğru ve güncel olduğunu; bu bilgilerde değişiklik olması halinde değişiklikleri Başkanlığa bildireceğimi kabul ve beyan ederim.

Özel nitelikli kişisel verilerim (uyruk, ceza mahkûmiyeti ve güvenlik tedbirleri bilgisi, kan grubu, sağlık verileri, din, mezhep ve felsefi inanç, biyometrik ve genetik veriler, dernek, vakıf ve sendika üyeliği, siyasi düşünce vb.) de dâhil olmak üzere ilgili kişisel verilerimin işlenmesine, ilgili süreç kapsamında işlenme amacı ile sınırlı olmak üzere kullanılmasına ve paylaşılmasına, gereken süre zarfında saklanmasına açık rızam olduğunu beyan ederek bu hususta tarafıma gerekli aydınlatmanın yapıldığını, Avrupa Birliği Eğitim ve Gençlik Programları Merkezi Başkanlığı Kişisel Verilerin Korunması ve İşlenmesi hakkında Aydınlatma Beyanını ve iş bu Açık Rıza Metni'ni okuduğumu ve anladığımı;

Veri Sorumlusu: Avrupa Birliği Eğitim ve Gençlik Programları Merkezi Başkanlığı

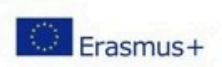

### 2. Please Read and Accept the Terms of Use and Privacy Policy generated by the Center for EU Education and Youth Programmes and click "Gönder" ......

#### T.C. DISÍSLERÍ BAKANLIĞI AVRUPA BİRLİĞİ BASKANLIĞI TÜRKİYE ULUSAL AJANSI

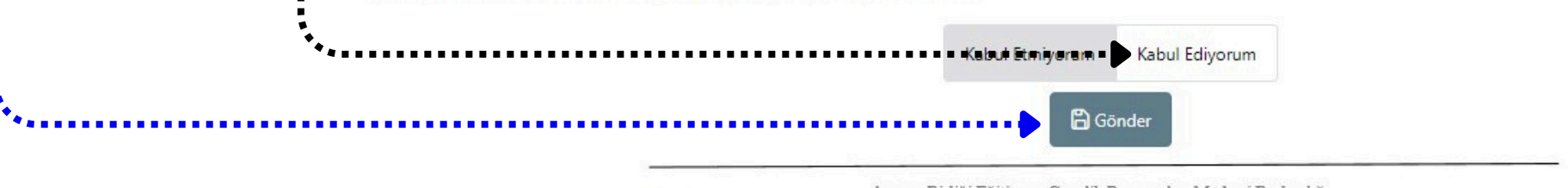

Avrupa Birliği Eğitim ve Gençlik Programları Merkezi Başkanlığı Ehlibeyt Mah. Mevlana Bulvarı No: 181, 06520 Çankaya / Ankara T +90 312 409 60 00 | bilgi@ua.gov.tr | KEP: ulusal.ajans@hs01.kep.tr

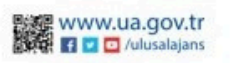

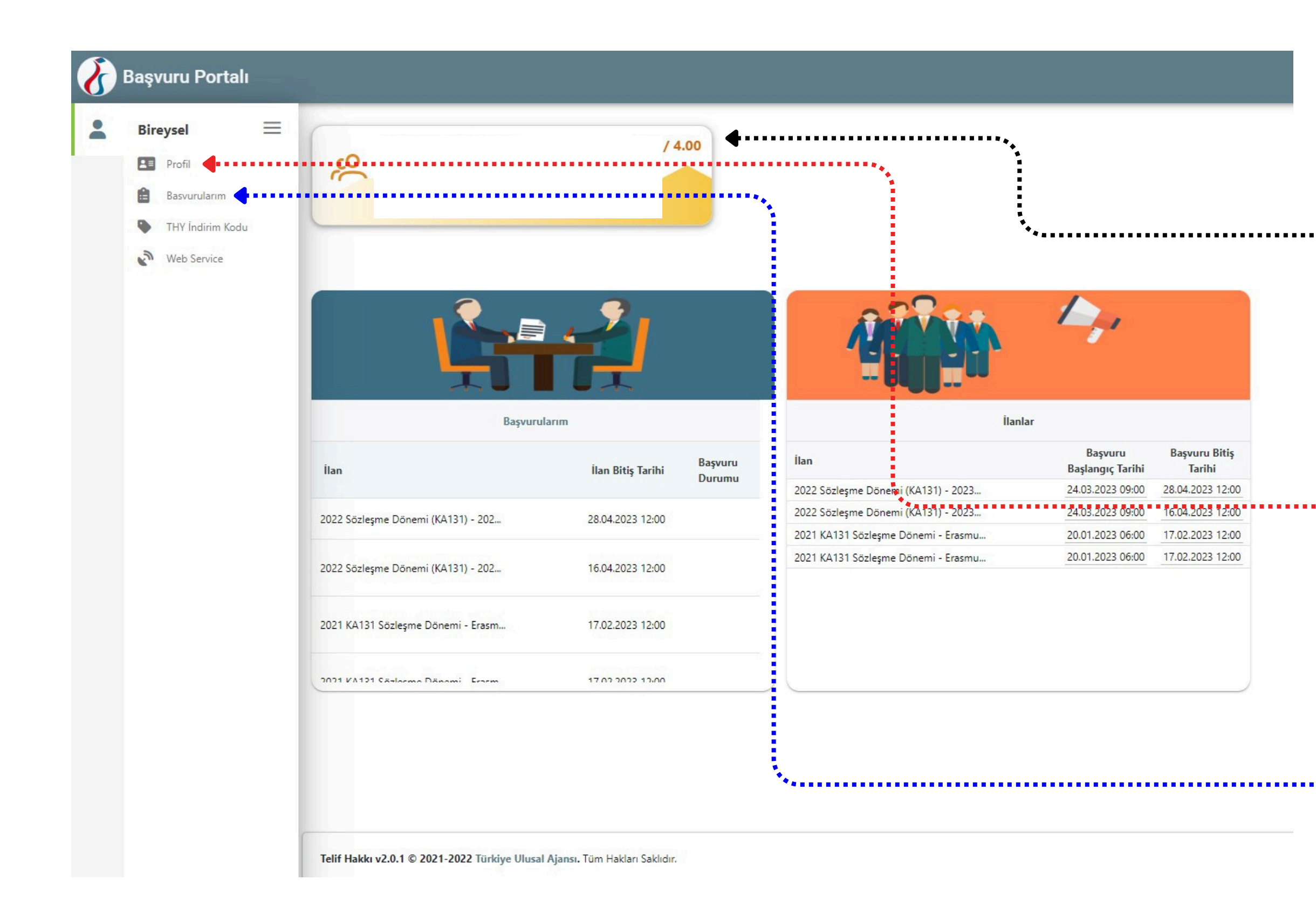

**3.** Here, you will see your Program and CGPA. You do not need to upload your transcript since your information is automatically provided by the Council of Higher Education (YÖK).

**4.** In the **"Profil"** tab, you can view your personal and educational information. If needed, you can update your information in these tabs. <u>Students are responsible for the accuracy of their information.</u>

**5.** To view the open applications click the **"Başvurularım"** tab.

| bireysei —       |                                                                                                    |                                                                                                    |                                                                                           |
|------------------|----------------------------------------------------------------------------------------------------|----------------------------------------------------------------------------------------------------|-------------------------------------------------------------------------------------------|
| Profil           | Kişisel Bilgiler Eğitim B                                                                                                    | ilgileri 🖌 🛯 Retsonel Gilgileri 💶 💷 💷 🖿                                                                                                    |                                                                                           |
| Basvurularım     |                                                                                                    |                                                                                                    |                                                                                           |
| THY İndirim Kodu |                                                                                                    |                                                                                                    |                                                                                           |
| Web Service      | тски —                                                                                                    |                                                                                                    | - Doğum Tarihi                                                                            |
|                  |                                                                                                    |                                                                                                    |                                                                                           |
|                  | E-Posta *                                                                                                    |                                                                                                    | - Telefon *                                                                               |
|                  | @tedu                                                                                                    | .edu.tr 🗸                                                                                                    |                                                                                           |
|                  |                                                                                                    |                                                                                                    |                                                                                           |
|                  | Miles&Smiles Kodu                                                                                                    |                                                                                                    |                                                                                           |
|                  |                                                                                                    |                                                                                                    |                                                                                           |
|                  | Gazi veya Şehit Yakın                                                                                                    | ysanız İşaretleyiniz                                                                                                    |                                                                                           |
|                  | 2828 Sayılı Sosyal Hiz                                                                                                    | metler Kanunu Kapsamında haklarında koruma, bakım                                                                                                    | veya barınma kararı alınan bir öğrenci kapsamında belgeniz var                            |
|                  |                                                                                                    |                                                                                                    |                                                                                           |
|                  | Annesi, babası ya da                                                                                                    | kendisine muhtaçlık aylığı bağlanan ekonomik açıdan in                                                                                                    | nkanı kısıtlı bir öğrenci kapsamında belgeniz var ise işaretleyiniz                       |
|                  | Onaylanan Eğitimler     Onay Bekleyen Eğitimler     H Eğitim Bilgisi Ekle                                                                                                    | kendisine muhtaçlık aylığı bağlanan ekonomik açıdan in                                                                                                    | nkanı kısıtlı bir öğrenci kapsamında belgeniz var ise işaretleyiniz                       |
|                  | Onaylanan Eğitimler Onay Bekleyen Eğitimler  H Eğitim Bilgisi Ekle                                                                                                    | kendisine muhtaçlık aylığı bağlanan ekonomik açıdan in                                                                                                    | nkanı kısıtlı bir öğrenci kapsamında belgeniz var ise işaretleyiniz                       |
|                  | Annesi, babası ya da     Onaylanan Eğitimler     Onay Bekleyen Eğitimler     Eğitim Bilgisi Ekle     Kurum     TED ÜNİVERSİTESİ                                                                                                    | Fakülte                                                                                                    | nkanı kısıtlı bir öğrenci kapsamında belgeniz var ise işaretleyiniz<br>VÖK Bilgi Güncelle |
|                  | Annesi, babası ya da     Onaylanan Eğitimler     Onay Bekleyen Eğitimler     Eğitim Bilgisi Ekle     Kurum     TED ÜNİVERSİTESİ                                                                                                    | Fakülte<br>İKTİSADİ VE İDARİ BİLİMLER FAK                                                                                                    | nkanı kısıtlı bir öğrenci kapsamında belgeniz var ise işaretleyiniz                       |
|                  | Onaylanan Eğitimler Onay Bekleyen Eğitimler      Feğitim Bilgisi Ekle     Kurum     TED ÜNİVERSİTESİ     BÖlüm     SiYASET BİLİMİ VE ULUSI ARARASI İLİSKİLER PR. (İNGİLİZCE) (TAM BURSILI)                                                     | Fakülte<br>İKTİSADİ VE İDARİ BİLİMLER FAK                                                                                                    | nkanı kısıtlı bir öğrenci kapsamında belgeniz var ise işaretleyiniz                       |
|                  | Annesi, babası ya da     Onaylanan Eğitimler     Onay Bekleyen Eğitimler     Eğitim Bilgisi Ekle     Kurum     TED ÜNİVERSİTESİ     Bölüm     SİYASET BİLİMİ VE ULUSLARARASI İLİŞKİLER PR. (İNGİLİZCE) (TAM BURSLU)                            | kendisine muhtaçlık aylığı bağlanan ekonomik açıdan in<br>Fakülte<br>İKTİSADİ VE İDARİ BİLİMLER FAK<br>Sınıf<br>2. SINIF                                                  | võK Bilgi Güncelle                                                                        |
|                  | Annesi, babası ya da     Onaylanan Eğitimler     Onay Bekleyen Eğitimler     Eğitim Bilgisi Ekle     Kurum     TED ÜNİVERSİTESİ     BÖlüm     SİYASET BİLİMİ VE ULUSLARARASI İLİŞKİLER PR. (İNGİLİZCE) (TAM BURSLU)     Not Ortalaması         | kendisine muhtaçlık aylığı bağlanan ekonomik açıdan in<br>Fakülte<br>İKTİSADİ VE İDARİ BİLİMLER FAK<br>Sınıf<br>2. SINIF<br>Eğitim Durumu                                 | võK Bilgi Güncelle                                                                        |
|                  | Annesi, babası ya da     Onaylanan Eğitimler     Onay Bekleyen Eğitimler     Eğitim Bilgisi Ekle     Kurum     TED ÜNİVERSİTESİ     Bölüm     SİYASET BİLİMİ VE ULUSLARARASI İLİŞKİLER PR. (İNGİLİZCE) (TAM BURSLU)     Not Ortalaması     3.5 | kendisine muhtaçlık aylığı bağlanan ekonomik açıdan in<br>Fakülte<br>İKTİSADİ VE İDARİ BİLİMLER FAK<br>Sınıf<br>2. SINIF<br>Eğitim Durumu<br>AKTİF ÖĞRENCİ                | vök Bilgi Güncelle                                                                        |
|                  | Annesi, babası ya da     Onaylanan Eğitimler     Onay Bekleyen Eğitimler     Eğitim Bilgisi Ekle     Kurum     TED ÜNİVERSİTESİ     Bölüm     SiYASET BİLİMİ VE ULUSLARARASI İLİŞKİLER PR. (İNGİLİZCE) (TAM BURSLU)     Not Ortalaması     3.5 | kendisine muhtaçlık aylığı bağlanan ekonomik açıdan in<br>Fakülte<br>iKTİSADİ VE İDARİ BİLİMLER FAK<br>Sınıf<br>2. SINIF<br>Eğitim Durumu<br>AKTİF ÖĞRENCİ<br>Eğitim Türü | võK Bilgi Güncelle                                                                        |

**6.** Check your personal information and contact details. Upload a clear photo. If needed, update your information.

7. You can see your education details in the "Eğitim Bilgileri" tab. If you think your information is not up to date, click "YÖK Bilgi Güncelle".

8. If you think there is still a mistake in your Program or CGPA, immediately contact the Registrar's Office. <u>Students</u> <u>are responsible for the accuracy of</u> <u>their information.</u>

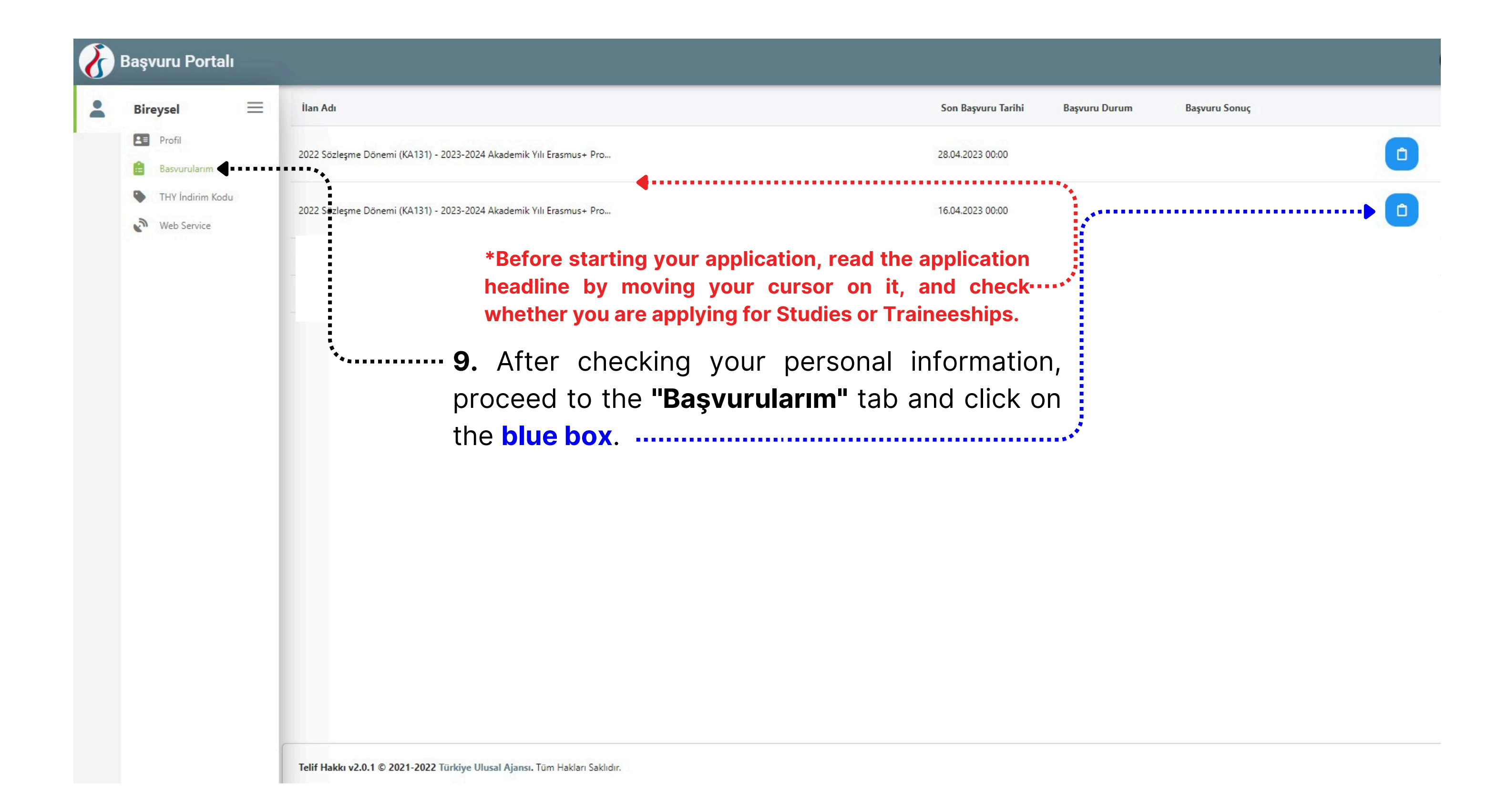

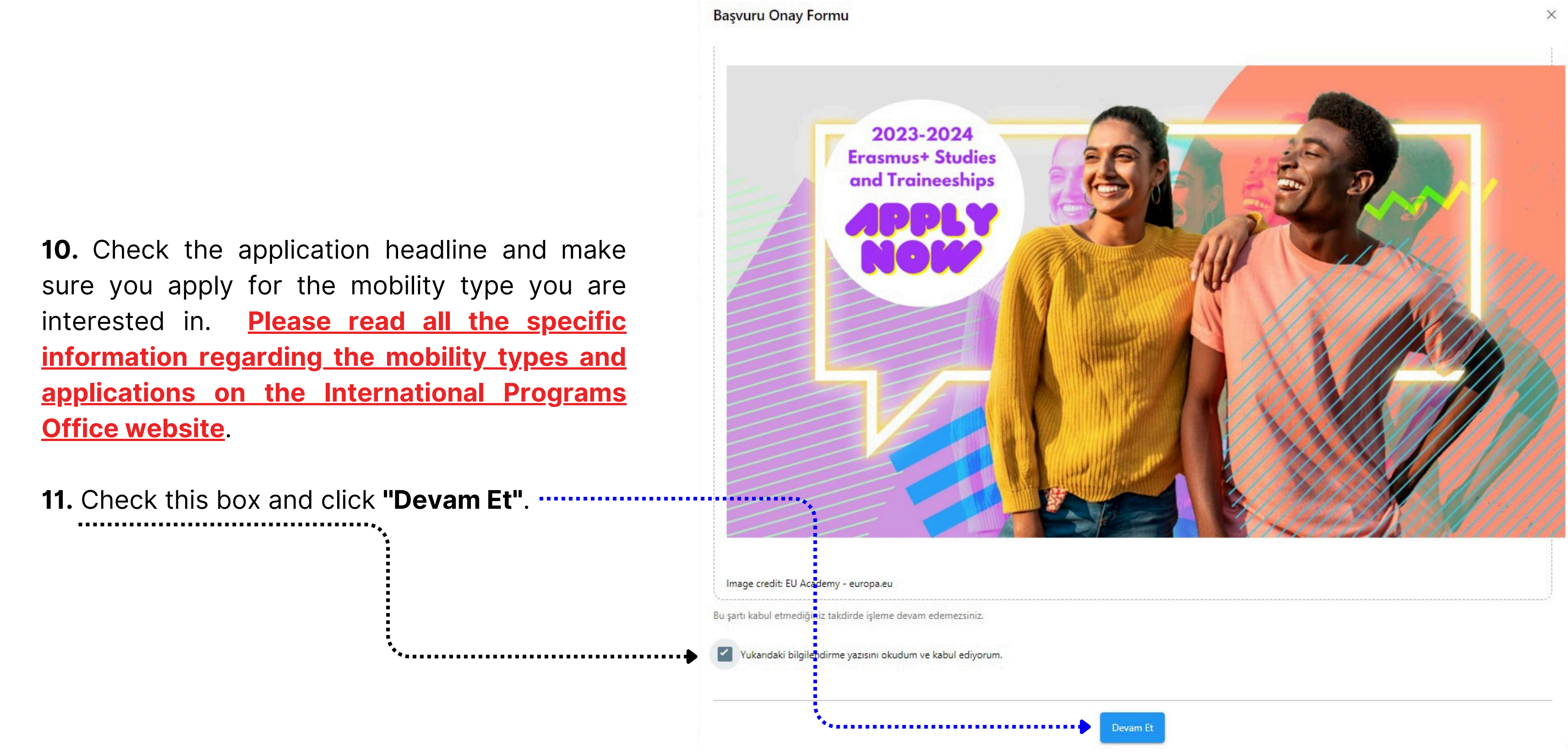

**12.** Check the application headline and your personal information. Update a clear photo.

13. If you are a participant with fewer opportunities, please check the relevant criteria for you and upload an official supplementary document. During the application process, the students are responsible for submitting the documents regarding Evaluation Criteria and · Weighted Scores. Otherwise, the weighted scores for the relevant criteria will not be evaluated.

14. Click "İleri".

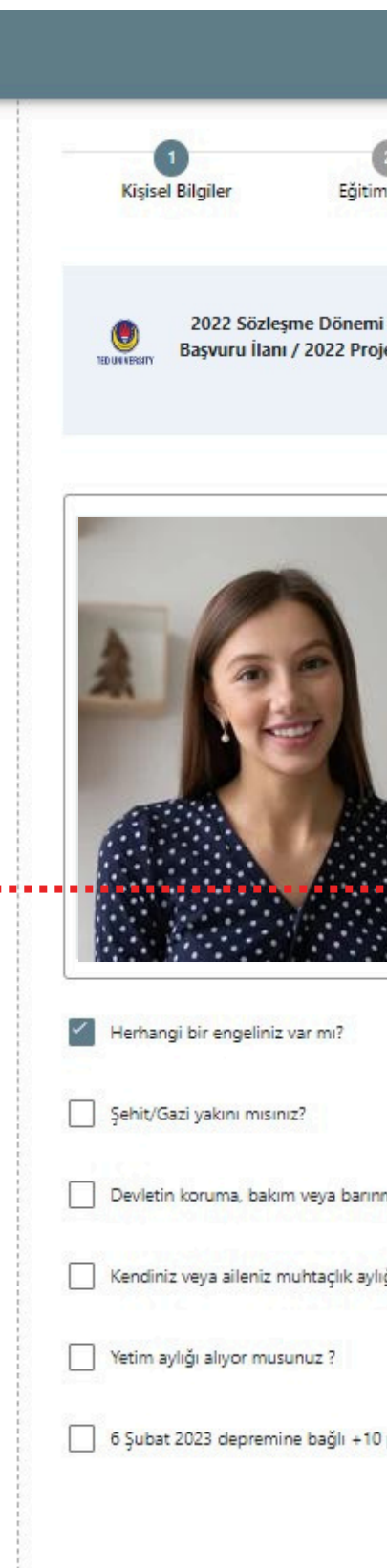

|                              |                                      | 4                                                        | 6                           | 6             | 0        |
|------------------------------|--------------------------------------|----------------------------------------------------------|-----------------------------|---------------|----------|
| ri                           | Tercih Bilgileri                     | Yabano Dil Bilgileri                                     | İletişim Bilgileri          | Belge Yükleme | Onay     |
|                              |                                      |                                                          |                             |               |          |
| 1) - 202                     | 23-2024 Akademik Yılı Eras           | mus+ Program (Avrupa) Ülkel                              | eri Arasında Öğrenci Staj H | areketliliği  | USH AINS |
| m (KA1                       | Between the Program                  | 023-2024 Academic Year Erasr<br>ime (European) Countries | nus+ Student Mobility for I |               |          |
|                              |                                      |                                                          |                             |               |          |
|                              | Ad *                                 |                                                          |                             |               |          |
|                              |                                      |                                                          |                             |               |          |
|                              | _ Soyad <u>*</u>                     |                                                          |                             |               |          |
|                              | TCKN *                               |                                                          |                             |               |          |
|                              |                                      |                                                          |                             |               |          |
|                              | _ Doğum Tarihi *                     |                                                          |                             |               |          |
|                              |                                      |                                                          |                             |               |          |
|                              | Cinsiyet                             |                                                          |                             |               |          |
|                              | Kaulin                               |                                                          |                             |               |          |
|                              |                                      |                                                          |                             |               |          |
|                              |                                      |                                                          |                             |               | 1. Yükle |
|                              |                                      |                                                          |                             |               |          |
|                              |                                      |                                                          |                             |               |          |
|                              |                                      |                                                          |                             |               |          |
| ida misi                     | iniz <sup>2</sup>                    |                                                          |                             |               |          |
| nda misi                     | iniz?                                |                                                          |                             |               |          |
| ıda mısı<br>r mu ?           | iniz?                                |                                                          |                             |               |          |
| ıda mısı<br>r mu ?           | iniz?                                |                                                          |                             |               |          |
| ıda mısı<br>r mu ?           | iniz?                                |                                                          |                             |               |          |
| ıda mısı<br>r mu ?<br>ygulam | ınız?<br>ası kapsamında ikamet ve ak | rabalık belgesi                                          |                             |               |          |
| ıda mısı<br>r mu ?<br>ygulam | ınız?<br>ası kapsamında ikamet ve ak | rabalık belgesi                                          |                             |               |          |

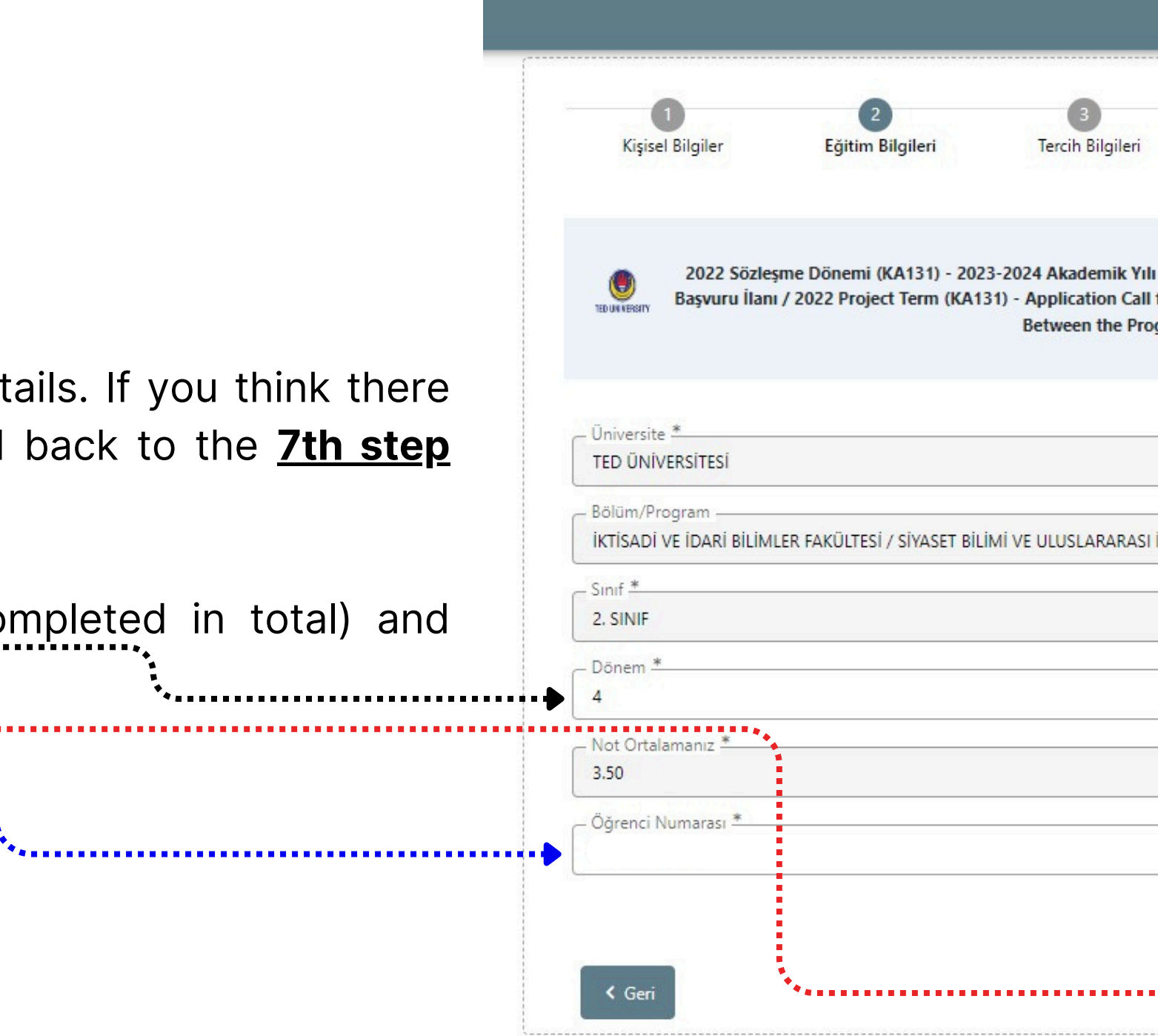

**15.** Check your education details. If you think there is a mistake, please proceed back to the <u>**7th step**</u> and follow the instructions.

**16.** Type your semester (completed in total) and student number. Click **"lleri"** 

| Yabanci Dii Bilgileri       Iletişim Bilgileri       Belge Yükleme         In Erasmus+ Program (Avrupa) Ülkeleri Arasında Öğrenci Staj Hareketliliği       I for 2023-2024 Academic Year Erasmus+ Student Mobility for Traineeships         ogramme (European) Countries       I İLİŞKİLER PR. (İNGİLİZCE) (TAM BURSLU) | D. I. Well               |                                                    | 4                                                                                     |                          |
|----------------------------------------------------------------------------------------------------|--------------------------|----------------------------------------------------|---------------------------------------------------------------------------------------|--------------------------|
| Erasmus+ Program (Avrupa) Ülkeleri Arasında Öğrenci Staj Hareketliliği<br>for 2023-2024 Academic Year Erasmus+ Student Mobility for Traineeships<br>gramme (European) Countries                                                                                                    | Belge Yükleme C          | lletişim Bilgileri                                 | Yabancı Dil Bilgileri                                                                 |                          |
| iLişkiler pr. (İngilizce) (Tam Burslu)                                                                                                    | eketliliği<br>aineeships | Arasında Öğrenci Staj H<br>;+ Student Mobility for | nus+ Program (Avrupa) Ülkel<br>23-2024 Academic Year Erasr<br>ne (European) Countries | Erasn<br>for 20<br>gramr |
| LİŞKİLER PR. (İNGİLİZCE) (TAM BURSLU)                                                                                                    |                          |                                                    |                                                                                       |                          |
| ILIŞKİLER PR. (İNGİLİZCE) (TAM BURSLU)                                                                                                    |                          |                                                    |                                                                                       |                          |
|                                                                                                    |                          |                                                    | ER PR. (İNGİLİZCE) (TAM BURSI                                                         | İLİŞKİL                  |
|                                                                                                    |                          |                                                    |                                                                                       |                          |
|                                                                                                    |                          |                                                    |                                                                                       |                          |
|                                                                                                    |                          |                                                    |                                                                                       |                          |
|                                                                                                    |                          |                                                    |                                                                                       |                          |

17. Here, you will provide the information about your Host Organisation. You will see a list of organisations in the "Tercih Listesi" tab. It is a database of the organisations already saved in the system. If your Host Organisation .....already has a registration in the portal, you can search for it and add it to your list. Please acknowledge that you must have a Letter of Acceptance to participate in the Traineeships Mobility. Thus, you must select or add the Host Organisation that accepted you as a trainee.

\*Traineeships abroad can receive Erasmus+ support for at least two months (60 days). Your traineeship duration must cover 60 days for your mobility to be valid.

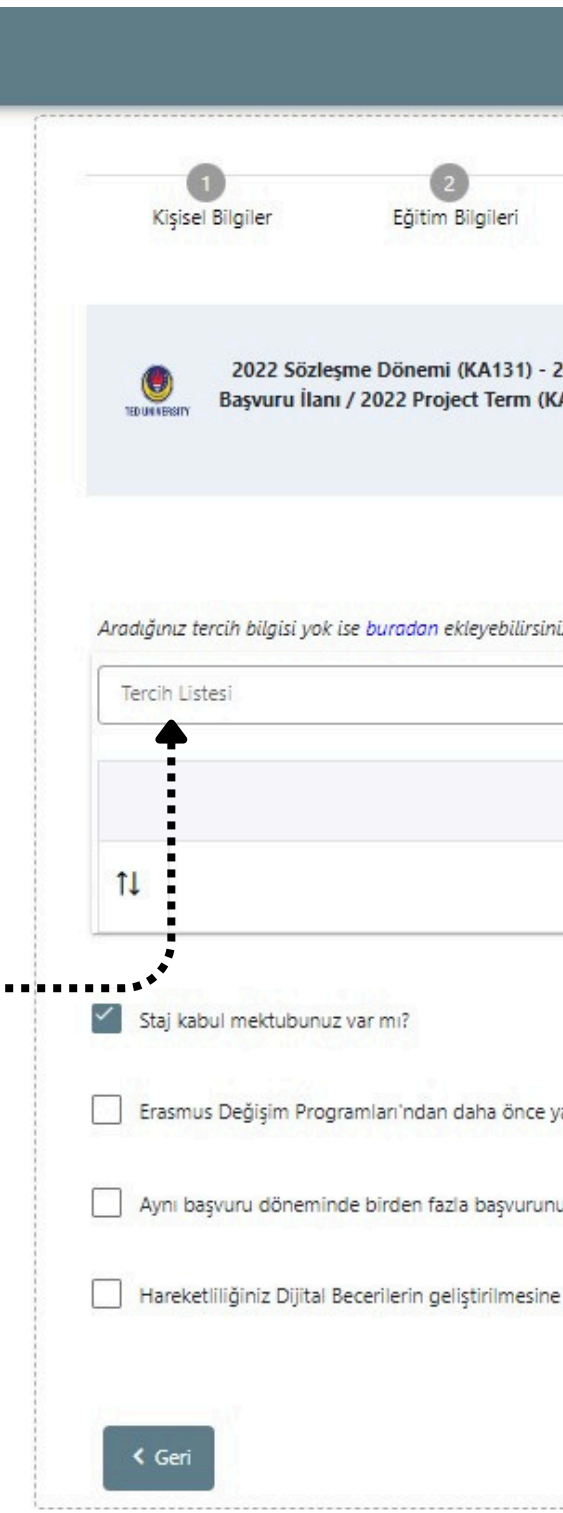

| 3<br>Tercih Bilgileri                                                      | Yabancı Dil Bilgileri                                                                   | 5<br>İletişim Bilgileri                                    | 6<br>Belge Yükleme           | 7<br>Onay                   |
|----------------------------------------------------------------------------|-----------------------------------------------------------------------------------------|------------------------------------------------------------|------------------------------|-----------------------------|
| 024 Akademik Yılı Erası<br>- Application Call for 2<br>Between the Program | mus+ Program (Avrupa) Ülkel<br>023-2024 Academic Year Erasn<br>Ime (European) Countries | eri Arasında Öğrenci Staj H<br>nus+ Student Mobility for ` | areketliliği<br>Traineeships | <b>nina ang</b><br>Nina ang |
|                                                                            |                                                                                         |                                                            | ✓ + 1. Tercihinize           | e Ekleyin                   |
| Başvı                                                                      | uru Tercihleriniz                                                                       |                                                            |                              |                             |
|                                                                            |                                                                                         |                                                            |                              | •                           |
|                                                                            |                                                                                         |                                                            |                              | ?<br>Yükle                  |
| ndiniz mi?                                                                 |                                                                                         |                                                            |                              |                             |
| mı?                                                                        |                                                                                         |                                                            |                              | ?                           |
| ik faaliyetler kapsamına g                                                 | jiriyor mu?                                                                             |                                                            |                              | ?                           |
|                                                                            |                                                                                         |                                                            | _                            |                             |

**18.** If your Host Organisation is not on the list click "<u>Aradığınız</u> tercih bilgisi yok ise buradan ekleyebilirsiniz" to manually add it.

**19.** Check this box if you have a Letter of Acceptance from the Host Organisation and upload it by clicking "Yükle".

**20.** If your Host Organisation has an OID number (Organisational ID) type it here. The system will automatically save the --information. Please contact your Host Organisation about their OID. Or use this link to search for your organisation. The OID consists of the letter E and eight digits (E12345678). Click "Kaydet" to save it.

21. If your Host Organisation does not have an OID number (Organisational ID) check "OID'siz kayıt yapmak istiyorum" and manually add the mandatory contact information. Click "Kaydet" to save it.

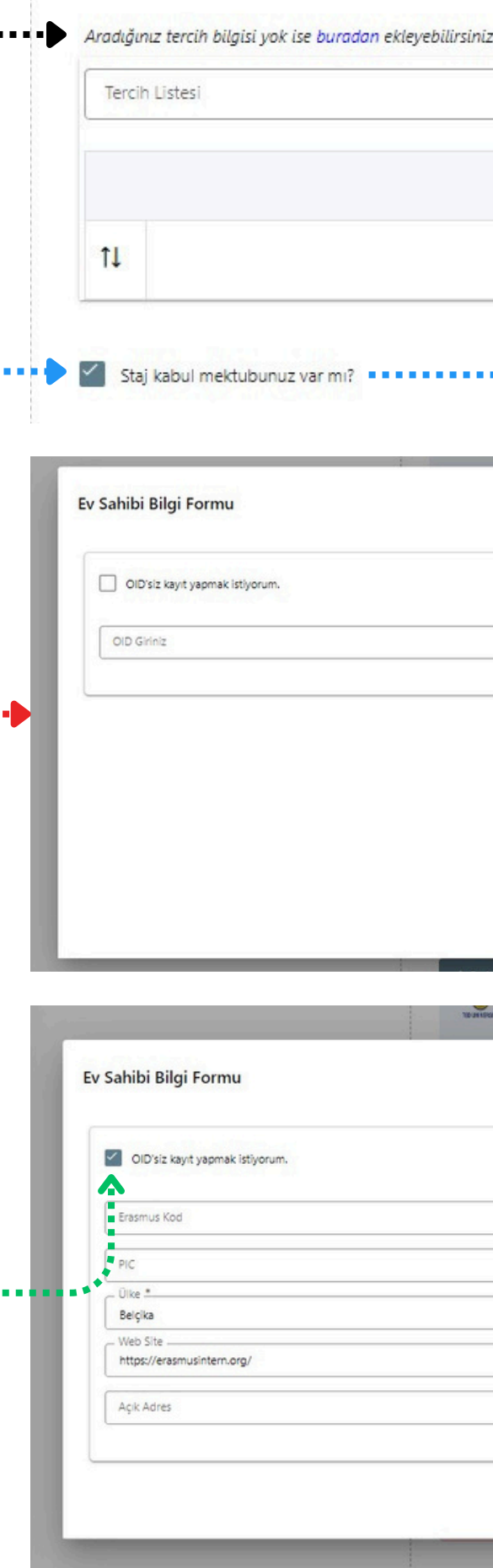

|                       | ✓ + 1. Tercihinize Ekleyin |
|-----------------------|----------------------------|
| Başvuru Tercihleriniz |                            |
|                       | <b>a</b>                   |
|                       |                            |

|  | ×            |
|--|--------------|
|  |              |
|  |              |
|  | . C Marindan |
|  | V Najuel     |
|  |              |
|  |              |

| TRUSTRIAN BASV | uru Ilani / 2022 Project Term (KA131) - Af<br>Be | oplication Call for 2023-2024 Academic 1<br>tween the Programme (European) Count | ear Erasmus+ Student Mobility for Traineeships<br>tries |          |
|----------------|--------------------------------------------------|----------------------------------------------------------------------------------|---------------------------------------------------------|----------|
|                |                                                  |                                                                                  |                                                         | ×        |
|                |                                                  |                                                                                  |                                                         | 1        |
|                |                                                  |                                                                                  |                                                         |          |
|                |                                                  | ERASMUSINTERN                                                                    |                                                         |          |
|                |                                                  | Proposal Number                                                                  |                                                         |          |
|                | ~                                                | Şehir *<br>Brüksel                                                               |                                                         |          |
| ]              | Posta Kodu                                       |                                                                                  | Kurum Telefon                                           |          |
|                |                                                  |                                                                                  |                                                         |          |
|                |                                                  |                                                                                  |                                                         |          |
|                |                                                  |                                                                                  |                                                         | ✓ Kaydet |
|                |                                                  |                                                                                  |                                                         |          |

**22.** After saving your Host Organisation, find it in the search bar, select it, and click "1. Tercihinize Ekleyin". It may take a few minutes for the system to configure the organisation. If you can not find the organisation after you saved it, please wait for a bit and try to search for it again.

23. Check this box if you participated in the Erasmus+ Programme before.

24. If you are applying for more than one mobility type in the same application period, you must check this box and e-mail erasmus@tedu.edu.tr to which application you would like -10 points to deduct from.

25. If your traineeship includes the development of digital skills\* you can check this box. Traineeships for developing digital skills are prioritized with +5 points (Check the Evaluation Criteria and Weighted Scores in the Application Calls). The content of the traineeship must comply with these criteria and the digital skills that are intended to be developed during the activity must be clearly stated in the Letter of Acceptance.

Aradığınız tercih bilgisi vok ise buradan eklevebil ErasmusINTERN 11 Aradığınız tercih bilgisi yok ise buradan ekleyebilirsiniz. Tercih Listesi Staj kabul mektubunuz var mı?

< Geri

\*Digital marketing (e.g. social media management, web analytics), digital graphics, mechanical and architectural design; application, software, and code or website development; installation, maintenance, and management of information systems and networks, cyber security, data analytics, data mining, and visualization; programming, robotics, and artificial intelligence training. This does not include general customer service, request creation, data entry, or routine office duties.

| 2. |              |            | × v] |  |
|----|--------------|------------|------|--|
|    | Basvuru Tere | cihleriniz |      |  |
|    | başvulu lei  | linenniz   |      |  |

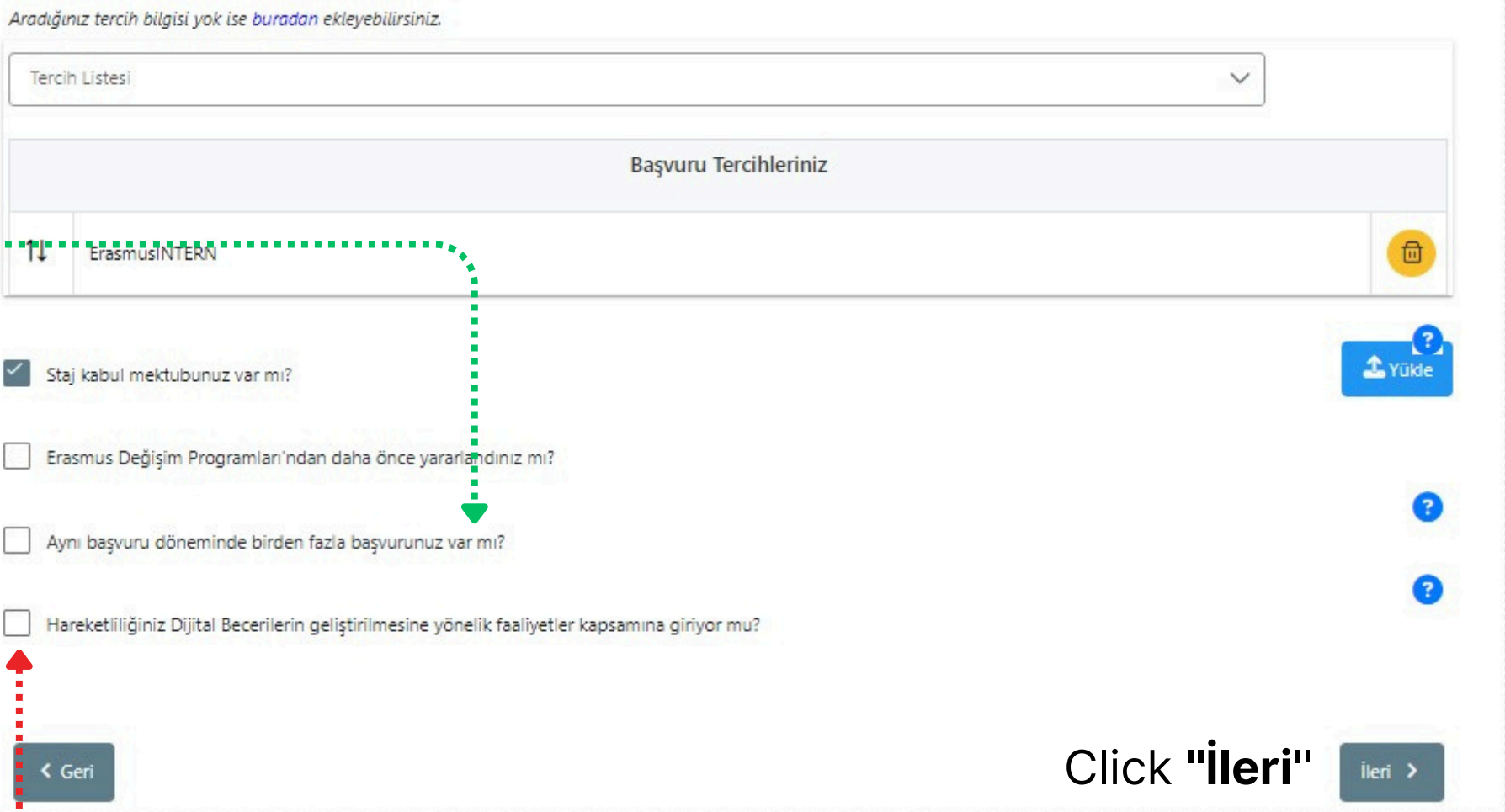

**21.** Here, you will provide your language scores. The scores of students who attended the exam are added to the system beforehand. So your scores will be matched up within the system.

22. Select "Ingilizce" and Üniversite Kendi Sinavi or other valid language certificates and type your exam year and score.

23. Click "Yabancı Dili Ekleyin".

24. Your language score will be saved automatically.

**25.** Click the **"Yükle**" button and upload certificate in PDF format. If you have another valid language certificate, upload it here as well.

26. Click "İleri" and proceed to the next stage.

**Important Note:** ELS Erasmus+ English Proficiency Exam results will be directly imported into the application system. Therefore, students do not need to upload these results separately. Applicants who believe there is an error in their displayed exam score, or those who wish to use a different valid exam score, must contact our office.

| 2<br>tim Bilgileri | 3<br>Tercih Bilgileri     | 4<br>Yabancı Dil Bilgileri                                | 5<br>İletişim Bilgileri      | 6<br>Belge Yükleme | 7<br>Onay  |
|--------------------|---------------------------|-----------------------------------------------------------|------------------------------|--------------------|------------|
|                    |                           |                                                           |                              |                    |            |
| ni (KA131) - 20    | 23-2024 Akademik Yılı Era | smus+ Program (Avrupa) Ülkelo                             | eri Arasında Öğrenci Staj Ha | areketliliği       | USIL ALIMS |
| iject Term (KA     | Between the Program       | 2023-2024 Academic Year Erash<br>nme (European) Countries | nus+ Student Mobility for I  |                    |            |
|                    |                           |                                                           |                              |                    |            |
|                    |                           |                                                           |                              |                    |            |
| - Vahanci Sinat    | Dil                       | av Vili                                                   | Puan                         | - 6. A.            |            |

**Kisisel Bilgiler** 

Yabanci Dil

İngilizce / Üniversite Kendi Sın

2022 Sözleşme D Basyuru İlanı / 202

| Yabanci Sinav Dil | ~ | Sinav Yılı | ~ | Puan |   | + Yabancı | Dili Ekleyin |
|-------------------|---|------------|---|------|---|-----------|--------------|
| n : 90)           |   | Puan<br>90 |   |      | 0 | 1 Yūkle   |              |
|                   |   |            |   |      |   |           |              |

**32. Please make sure your contact and address info is** correct and verified at the "Kişisel Bilgiler" step. It is important to verify your contact information to get notifications about your application.

**33.** Type your phone number, e-mail, and your address. .....

34. Click "İleri".

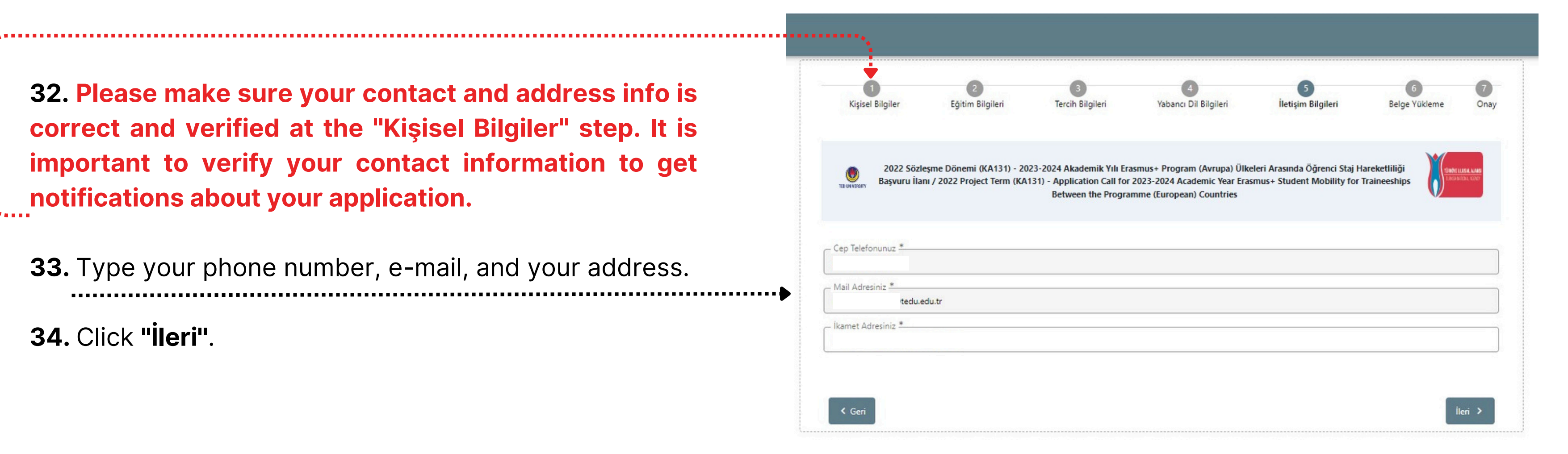

**35.** In the **"Belge Yükleme"** step you have to upload your **Letter of Acceptance** for the **Student Mobility for Traineeships**. You must upload all documents relevant to the Evaluation Criteria in the **"Kişisel Bilgiler"** step.

**36.** Proceed to the final stage.

| 0                        | 2                            | 3                                           | 4                            | 5                  |
|--------------------------|------------------------------|---------------------------------------------|------------------------------|--------------------|
| Kışısel Bilgiler         | Egitim Bilgileri             | iercin Bilgileri                            | Yabanci Dil Bilgileri        | lietişim Bilg      |
|                          |                              | Anne an an an an an an an an an an an an an |                              |                    |
| 2022 Sözle               | sme Dönemi (KA131) - 20      | 23-2024 Akademik Yılı Era                   | smus+ Program (Avrupa) Ulke  | eleri Arasında Oğr |
| Başvuru Ilan             | IT / 2022 Project Term (KA   | (151) - Application Call for                | 2025-2024 Academic real clas | mus+ student M     |
| Başvuru Ilan             | ii / 2022 Project Terrir (KA | Between the Program                         | mme (European) Countries     | mus+ Student M     |
| IBUWWERNY Başvuru Ilan   | n / 2022 Project Term (NA    | Between the Program                         | mme (European) Countries     | mus+ student M     |
| TEDUKKERENY Başvuru Ilan | i / 2022 Project Term (KA    | Between the Program                         | mme (European) Countries     | mus+ student M     |
| x Kabul Belgesi          | n / 2022 Project Term (KA    | Between the Program                         | mme (European) Countries     | mus+ student M     |

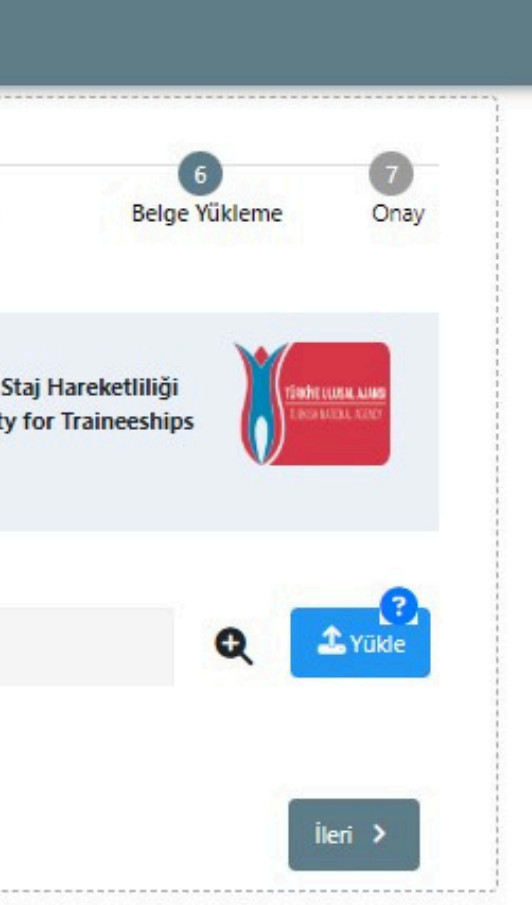

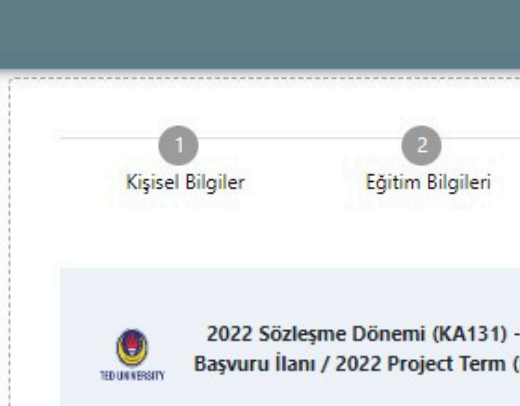

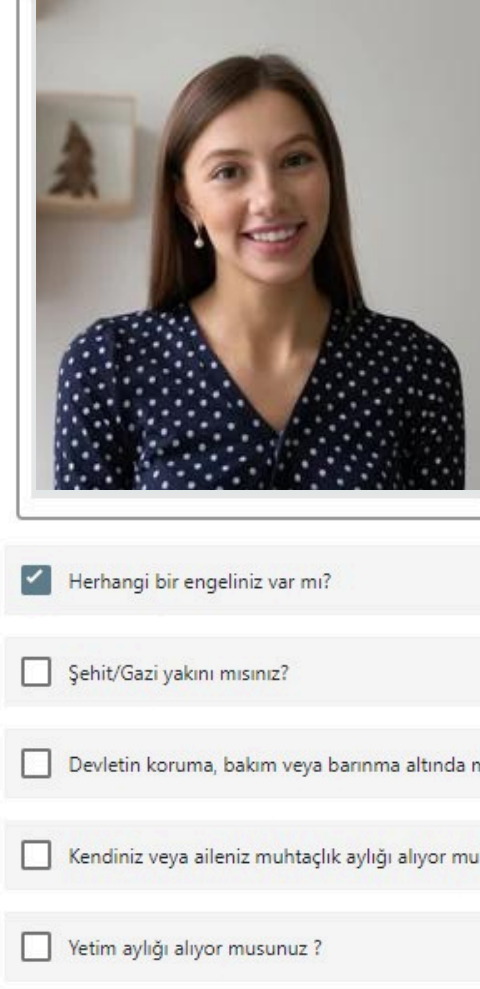

# **37.** While scrolling down, <u>review every detail of your</u> <u>application</u> in the final stage.

| 3<br>Tercih Bilgileri                                                     | 4<br>Yabancı Dil Bilgileri                                                              | 5<br>İletişim Bilgileri                                     | 6<br>Belge Yükleme            | 7<br>Onay                           |
|---------------------------------------------------------------------------|-----------------------------------------------------------------------------------------|-------------------------------------------------------------|-------------------------------|-------------------------------------|
| 024 Akademik Yılı Eras<br>- Application Call for 2<br>Between the Progran | smus+ Program (Avrupa) Ülke<br>2023-2024 Academic Year Eras<br>nme (European) Countries | eleri Arasında Öğrenci Staj I<br>smus+ Student Mobility for | Hareketliliği<br>Traineeships | <b>e lush, lung</b><br>Hatiba, alay |
| - Ad                                                                      |                                                                                         |                                                             |                               |                                     |
| - Soyad                                                                   |                                                                                         |                                                             |                               |                                     |
| TCKN                                                                      |                                                                                         |                                                             |                               |                                     |
| Doğum Tarihi                                                              |                                                                                         |                                                             |                               |                                     |
| Cinsiyet<br>Kadın                                                         |                                                                                         |                                                             |                               |                                     |
|                                                                           |                                                                                         |                                                             |                               |                                     |
|                                                                           |                                                                                         |                                                             |                               | Q                                   |
|                                                                           |                                                                                         |                                                             |                               |                                     |
|                                                                           |                                                                                         |                                                             |                               |                                     |
|                                                                           |                                                                                         |                                                             |                               |                                     |

**38.** Review your <u>List, Language Score</u>, and <u>Contact</u> <u>Info</u>.

---39. <u>Click "Başvuruyu Tamamla" to submit your</u> <u>application. Your application will not be submitted</u> <u>and evaluated if you do not click "Başvuruyu</u> <u>Tamamla" !!!</u>

| × Lise Diploma                                   |                                   |                         |   |
|--------------------------------------------------|-----------------------------------|-------------------------|---|
| *Your High School Degree/Diplom                  | a will not affect your app        | plication.              |   |
|                                                  | В                                 | Başvuru Tercihleriniz   |   |
| ErasmusINTERN                                    |                                   |                         |   |
| Staj kabul mektubunuz var mı?                    |                                   |                         | Q |
| Erasmus Değişim Programları'ndan daha            | önce yararlandınız mı?            |                         |   |
| Aynı başvuru döneminde birden fazla baş          | vurunuz var mi?                   |                         | 6 |
| Hareketliliğiniz Dijital Becerilerin geliştirilr | mesine yönelik faaliyetler kapsam | una giriyor mu?         | G |
|                                                  | Ya                                | abancı Dil Bilgileriniz |   |
| İngilizce / Üniversite Kendi Sınavı (Puan : 90)  |                                   |                         |   |
| — Cep Telefonunuz —                              |                                   |                         |   |
| — Mail Adresiniz —<br>@tedu.edu.tr               |                                   |                         |   |
| — İkamet Adresiniz —                             |                                   |                         |   |
|                                                  |                                   |                         |   |

**40.** After submitting your application, you can download your application form by clicking **"Başvuru Formu İndir"**.

----41. If you wish to edit your application, you can do it by clicking "Güncelle" within the deadlines. After every edit, do not forget to click "Başvuruyu Tamamla" and re-submit your application !!!

| × Lise Diploma                                    |                                                |   |
|---------------------------------------------------|------------------------------------------------|---|
| *Your High School Degree/Diploma                  | will not affect your application.              |   |
|                                                   | Başvuru Tercihleriniz                          |   |
| ErasmusINTERN                                     |                                                |   |
| Staj kabul mektubunuz var mı?                     |                                                | Q |
| Erasmus Değişim Programları'ndan daha ör          | ce yararlandınız mı?                           |   |
| Aynı başvuru döneminde birden fazla başvu         | runuz var mi?                                  | • |
| Hareketliliğiniz Dijital Becerilerin geliştirilme | sine yönelik faaliyetler kapsamına giriyor mu? | • |
|                                                   | Yabancı Dil Bilgileriniz                       |   |
| İngilizce / Üniversite Kendi Sınavı (Puan : 90)   |                                                |   |
| – Cep Telefonunuz –                               |                                                |   |
| – Mail Adresiniz –                                |                                                |   |
| @tedu.eeu.tr                                      |                                                |   |
| Koniet Adresitiz                                  |                                                |   |

**42.** After submitting your application, you can screen your application status in the "Başvurularım" tab on the left. You can edit and re-submit your applications on this page within the deadlines. Please do not forget to re-submit your application after editing! Check the <u>39th</u> and <u>41st</u> steps for reference.

| $\mathbf{\delta}$ | Başvuru Portalı  |                                                                     |                    |
|-------------------|------------------|---------------------------------------------------------------------|--------------------|
| -                 | Bireysel 📃       | İlan Adı                                                            | Son Başvuru Tarihi |
|                   | Basvurularım     | 2022 Sözleşme Dönemi (KA131) - 2023-2024 Akademik Yılı Erasmus+ Pro | 28.04.2023 00:00   |
|                   | THY Indiana Kodu | 2022 Sözleşme Dönemi (KA131) - 2023-2024 Akademik Yılı Erasmus+ Pro | 16.04.2023 00:00   |
|                   |                  |                                                                     |                    |
|                   |                  |                                                                     |                    |
|                   |                  |                                                                     |                    |
|                   |                  |                                                                     |                    |

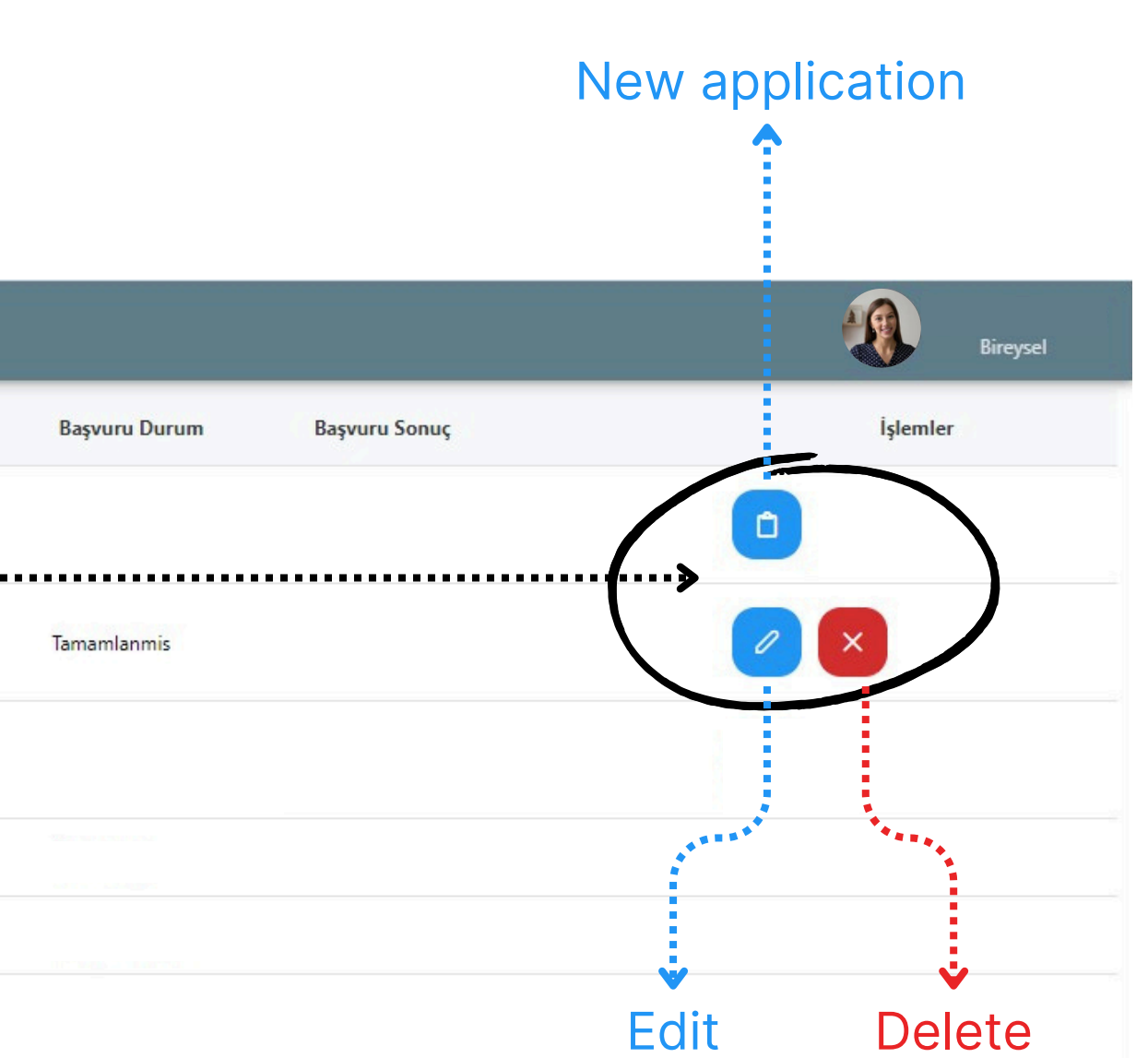

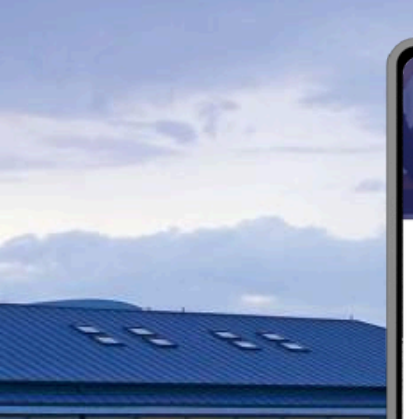

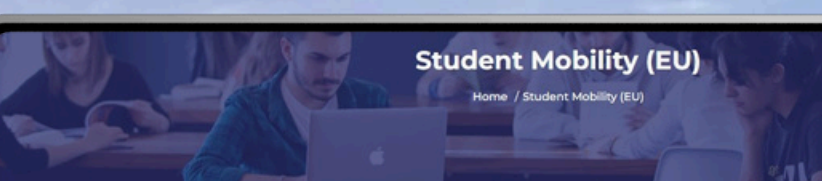

### Student Mobility (EU)

Academy Online L

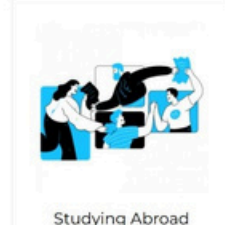

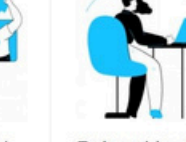

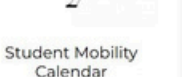

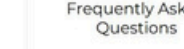

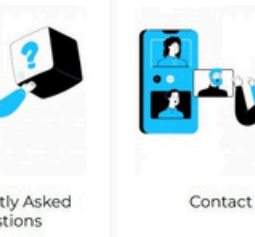

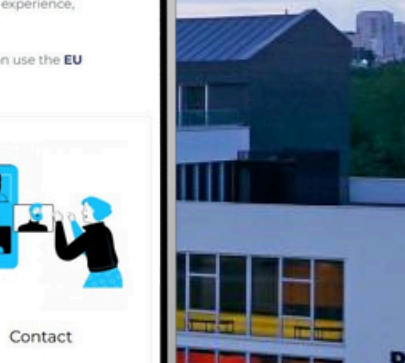

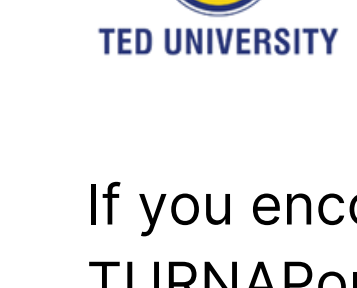

If you encounter any technical difficulties while using TURNAPortal, please capture a screenshot and send it, along with a detailed description of the problem, to erasmus@tedu.edu.tr.

We wish you the best of luck with your application.

## **International Programs Office**

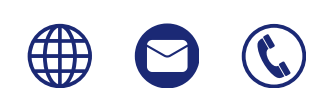

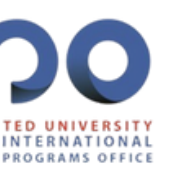